## 計測関連ヘルプ

● 歩数は、アプリを開いた時にデータ更新します

● 詳細はアプリのMENU> ヘルプ> FAQをご覧ください

| iPhone          |                              | データ同期の注意点                                                                                                    | 歩数が反映しない時の対処方法                                                                                                    |
|-----------------|------------------------------|----------------------------------------------------------------------------------------------------|----------------------------------------------------------------------------------------------------|
| iPhone<br>内蔵歩数計 | iOSのシステムを<br>利用して端末で<br>歩数計測 | <ul> <li>1週間に1回はアプリを起動して歩数を同期してください。(最大のデータ取得日数は7日間です)</li> <li>バックグラウンド※で起動していると自動で歩数を同期します。アプリを停止したり、端末を再起動した際は自動同期が切れるため、再度ホーム画面からアプリを起動してください。</li> <li>(※起動アプリー覧に表示されている状態)</li> </ul> | <ul> <li>端末を再起動する</li> <li>iPhoneの設定&gt; プライバシー&gt; モーションとフィットネスアクティビティ&gt; RenoBodyを一旦OFFにし、再度「ON」にする</li> <li>低電力モードを解除する</li> </ul>   |
| ヘルスケア           | ヘルスケアで計測<br>されたデータを<br>同期    |                                                                                                    | <ul> <li>0→100%とパーセンテージが上がるダイアログが表示しない場合はアプリを再起動する<br/>(※ 起動アプリー覧でRenoBodyを停止して、再度ホーム画面から起動する)</li> <li>ヘルスケアに手動入力した歩数は同期しません</li> </ul> |

| Android        |                                  | データ同期の注意点                                                                                                    | 歩数を計測しない場合の対処法                                                                                                    |
|----------------|----------------------------------|----------------------------------------------------------------------------------------------------|----------------------------------------------------------------------------------------------------|
| スマートフォン<br>歩数計 | Androidのシステ<br>ムを利用して<br>端末で歩数計測 | <ul> <li>OSと機種によっては省電カモードが強力であるため<br/>歩数計測に影響します。「省電力対象アプリ」から<br/>外してご利用ください。</li> <li>即時反映しない場合があります。時間をおいてご確<br/>認ください。</li> </ul> | <ul> <li>・端末を再起動する</li> <li>・省電カモードを解除。省電カアプリ、タスクキラーアプリでRenoBodyが許可されているか確認。端末の「設定&gt;電池&gt;電池の最適化&gt;最適化しないアプリ」にRenoBodyを追加</li> <li>・以上で様子をみて、しばらくしても計測しない場合は「Google Fit」連携をご利用ください</li> </ul>                                                                      |
| Google Fit     | Google Fitで計測<br>されたデータを<br>同期   | ・ 事前にGoogleFitのダウンロード、設定が必要です。<br>・ Google Fitに手動入力した歩数は同期しません。                                                                      | <ul> <li>同期していたGoogleFitデータが反映していない場合は、アプリを再起動する</li> <li>GoogleFit連携に設定変更時にデータ同期しない場合は、以下を順にお試しください         <ol> <li>GoogleFitアプリを最新バージョンにアップデート(Playストアにて)</li> <li>RenoBodyアプリをアンインストール</li> <li>端末の再起動(電源OFF→ON)</li> <li>RenoBodyを再インストール</li> </ol> </li> </ul> |

| ウェアラブルデバイス       |                      | データ同期の注意点                                                                                       | 補足事項                                                                                                    |
|------------------|----------------------|-------------------------------------------------------------------------------------------------|----------------------------------------------------------------------------------------------------|
| GARMIN           | 活動量計で計測さ<br>れたデータを同期 | <ul> <li>各デバイスのアプリに同期済みのデータが反映します。</li> <li>Bluetoothを常にONにして機器のデータを同期してください。</li> </ul>        | • GARMINconnectアプリに歩数同期後、データ反映するまでしばらく時間がかかる場合<br>があります。                                                                                                    |
| Fitbit<br>Misfit |                      |                                                                                                 | <ul> <li>RenoBodyには当日分のデータが反映します。</li> <li>機器から数日分まとめて同期した場合、同期日より前の日のデータは夜間に反映します。</li> <li>毎日夜間に1週間分のデータを取得します。</li> <li>1週間以上、機器と各デバイスのアプリとの同期が完了していないデータは反映しません。定期的に機器の同期を行ってください。</li> </ul> |
| OMRON<br>connect |                      | 活動量計からOMRON connectアプリに同期済みのデータ<br>が反映します。<br>iPhoneでご利用の場合は、「iOSヘルスケア」にデータ同<br>期されているかご確認ください。 | <ul> <li>定期的にアプリを起動し、歩数を同期してください</li> </ul>                                                                                                    |

## 「Android歩数計」での歩数計測にお困りの場合

Q. 歩数が0歩のまま計測しなくなったら

A. 端末を再起動してください

▶ 端末の歩数計測するセンサーがスリープしている可能性があります。端末を再起動(電源OFF→ON)をして、計測が再開するかご確認ください。

Q. 歩数計測が極端に少ないと感じたら

A. 端末の省電力設定をご確認ください

➢ 設定方法は、機種やAndroidOSバージョンにより異なります。

> 下記の設定例にあたらない場合は、携帯キャリアや端末メーカーのホームページに掲載のヘルプなどもご参照ください。

以上でしばらくしても解消しない場合は、「GoogleFit」計測に切り替えてご利用ください。

- 1. GooglePlay (Playストア) にて「Google Fit」をインストール
- 2. Google Fitを設定し、歩数計測を確認する
- 3. RenoBodyアプリにて「MENU>デバイス設定」を「Google Fit」に変更する

| 機種            | 端末の省電力設定 く例>                                                                                                    |
|---------------|----------------------------------------------------------------------------------------------------|
| Xperia        | ・設定> バッテリー> 右上のMENUボタンをタップ> 省電力機能の対象外アプリ>「アプリ」タブでRenoBodyにチェックし「対象外アプリ」にする                                                            |
| Galaxy        | ・設定> アプリ> RenoBody> バッテリー<br>バックグラウンド処理を許可:許可にする<br>バッテリー使用量を最適化:非最適化にする                                                              |
| Android One   | ・設定>電池>右上の「:」をタップ>電池使用量>RenoBody>電池最適化を「最適化していないアプリ」に設定<br>・設定>電池>バッテリーセーバー>OFF                                                       |
| Huawei        | ・設定>電池>アプリ起動>RenoBodyを「手動で管理」に変更>「手動で管理」のすべての項目をONの状態で「OK」<br>・設定>電池>省電力モードを「OFF」<br>・設定>詳細設定>バッテリーマネージャー>保護されたアプリ>RenoBodyを追加        |
| ZenFone/ ASUS | ・「PowerManager」アプリ>「バッテリー節電オプション」の各項目を「OFF」にする<br>・設定>電池>PowerMaster>バッテリーモード                                                         |
| AQUOS         | ・設定> アプリと通知> RenoBody> 詳細設定> 電池> 電池の最適化(「最適化していないアプリ」になっていない場合)> すべてのアプリ> RenoBody><br>最適化しない<br>・設定> 電池> 長エネスイッチをOFF                 |
| Arrows        | <ol> <li>設定&gt;電池&gt;電池の使用量</li> <li>メニュー&gt;電池の最適化</li> <li>最適化していないアプリ&gt;すべてのアプリ</li> <li>4 RenoBodyを選択&gt;最適化しない&gt;完了</li> </ol> |
| TORQUE/ 京セラ   | ・設定> アプリと通知> RenoBody> 電池> 電池の最適化(「最適化していないアプリ」になっていない場合)電池の最適化> 「最適化していないアプリ」<br>横の「V」> すべてのアプリ> RenoBody>「最適化しない」                   |